## Searching and Exporting Record Logs

Last Modified on 06/28/2022 4:56 pm EDT

This guide explains how to search and export record logs. It is intended for system administrators.

System administrators can search the entire aACE system for events in the record logs. This is valuable for system oversight. It can also help when you need to quickly find records you were recently working on.

- 1. Navigate from Main Menu > System Admin > System Logs.
- 2. Use the Quick Search bar to display the record changes you want to review (e.g. made by a certain user, made on a specific date, etc).
  - To display the actual record for a specific log entry, click that list item's **Go-to** arrow (>).
  - To display the actual records for all the currently displayed log entries, in the footer click **Related Records** > **Transactions**.

|                 |                  |      |         |                  | System L     | .ogs        |              |                                                          |                 |                | 8   |
|-----------------|------------------|------|---------|------------------|--------------|-------------|--------------|----------------------------------------------------------|-----------------|----------------|-----|
| Record: 5 of 51 |                  |      |         |                  |              |             |              | New 🕂 Edit 🖋 Delete 🗶 Print 🖴                            |                 | 5 <b>7</b>     |     |
| Svet            | em Logs          |      |         |                  |              |             |              |                                                          |                 |                |     |
| Syst            | en Logs          |      |         |                  |              |             |              |                                                          | _               | _              |     |
| •               |                  | NW   |         |                  | 5/2022       |             |              |                                                          | _               | a,             | ×   |
| iii. Log        | Module Record ID | TM   | Company | Contact          | Log Date/Tin | ne          | Log Rec Type | Log Entry                                                | _               | _              | -   |
| 98027           | > NOTICE51188    | > NW |         |                  | 05/11/22     | 03:24:37 PM | Log          | Ned Walker MARKED the status for Ned Walker as           | к,              | ×1             | - 1 |
| 98028           | > NOTICE51189    | > NW |         |                  | 05/11/22     | 03:24:42 PM | Log          | Ned Walker MARKED the status for Ned Walker as           | к,              | r,             | - 1 |
| 98029           | > JOBCOST50806   | > NW |         |                  | 05/11/22     | 03:26:28 PM | Log          | Ned Walker CREATED this job cost.                        |                 | r,             | - 1 |
| 98030           | > 30350195       | > NW | > 50105 | > Amanda Denning | 05/11/22     | 03:26:38 PM | Comment      | Assembled the bundle.                                    |                 | 7              | -   |
| 98031           | > TASK50464      | > NW |         |                  | 05/11/22     | 03:26:45 PM | Log          | Ned Walker marked this task as COMPLETE.                 |                 | r,             | - 1 |
| 98032           | > TASK50465      | > NW |         |                  | 05/11/22     | 03:26:45 PM | Log          | Ned Walker marked this task as INCOMPLETE.               |                 | Ā              | - 1 |
| 98033           | > 30850197       | > NW | > MSD   | > Sam Patel      | 05/11/22     | 03:27:13 PM | Comment      | Soldered the circuit boards. They are ready for testing. |                 | r,             | - 1 |
| 98036           | > JOBCOST50807   | > NW |         |                  | 05/11/22     | 03:27:18 PM | Log          | Ned Walker CREATED this job cost.                        |                 | r,             | - 1 |
| 98037           | > TASK50469      | > NW |         |                  | 05/11/22     | 03:27:25 PM | Log          | Ned Walker marked this task as COMPLETE.                 |                 | r,             | - 1 |
| 98038           | > TASK50470      | > NW |         |                  | 05/11/22     | 03:27:25 PM | Log          | Ned Walker marked this task as INCOMPLETE.               |                 | R.             | -   |
| 98041           |                  | > NW |         |                  | 05/11/22     | 03:30:02 PM | Log          | Ned Walker logged OUT of aACE.                           |                 | R,             | -   |
| 98219           |                  | > NW |         |                  | 05/13/22     | 11:52:10 AM | Log          | Ned Walker logged IN to aACE. (Caitlin Nascher @         |                 | Fr.            | -   |
| 98220           | > NOTICE51193    | > NW |         |                  | 05/13/22     | 11:52:26 AM | Log          | Ned Walker MARKED the status for Ned Walker as           | **              | r,             | -   |
| 98221           | > NOTICE51195    | > NW |         |                  | 05/13/22     | 11:52:35 AM | Log          | Ned Walker MARKED the status for Ned Walker as           | ***             | r,             | -   |
| 98222           | > NOTICE51196    | > NW |         |                  | 05/13/22     | 11:53:01 AM | Log          | Ned Walker MARKED the status for Ned Walker as           | к <sup>21</sup> | Ā              | -   |
| 98223           | > NOTICE51197    | > NW |         |                  | 05/13/22     | 11:53:08 AM | Log          | Ned Walker MARKED the status for Ned Walker as           | к <sup>34</sup> | r,             | -   |
| 98224           | > JOBCOST50811   | > NW |         |                  | 05/13/22     | 11:54:06 AM | Log          | Ned Walker CREATED this job cost.                        |                 | r,             | -   |
| 98225           | > JOB50197       | > NW | > MSD   | > Sam Patel      | 05/13/22     | 11:54:37 AM | Comment      | Completed the mounting of components. Whiteboards        |                 | r,             | -   |
| 98226           | > TASK50472      | > NW |         |                  | 05/13/22     | 11:54:45 AM | Log          | Ned Walker marked this task as COMPLETE.                 |                 | ٣              | -   |
| 98227           | > TASK50473      | > NW |         |                  | 05/13/22     | 11:54:45 AM | Log          | Ned Walker marked this task as INCOMPLETE.               |                 | 7              | -   |
| 98230           | > JOBCOST50812   | > NW |         |                  | 05/13/22     | 12:04:37 PM | Log          | Ned Walker CREATED this job cost.                        |                 | R.             | -   |
| 98231           | > TASK50473      | > NW |         |                  | 05/13/22     | 12:04:45 PM | Log          | Ned Walker marked this task as COMPLETE.                 |                 | r,             | -   |
| 98232           | Z TASK50474      | > NW |         |                  | 05/13/22     | 12:04:45 PM | Log          | Ned Walker marked this task as INCOMPLETE.               |                 | F <sub>K</sub> | -   |
| Show AL         | Related Records  |      |         |                  |              |             |              |                                                          |                 |                |     |

Note: This will open a separate window for each record.

## **Exporting Record Logs**

For an even more detailed view of a user's activity in the system, you can export a spreadsheet showing actions the user has taken. There are two methods for exporting this

data.

## **Exporting from the System Logs Module**

- 1. Navigate from Main Menu > System Admin > System Logs.
- 2. Use the Quick Search bar to display log records for the desired team member.
- 3. In the upper-right corner, click **Actions** > **Export System Logs**.

|                                            |                   |      | System Logs |         |                   |             |              |                                                     | 1                             |       |  |
|--------------------------------------------|-------------------|------|-------------|---------|-------------------|-------------|--------------|-----------------------------------------------------|-------------------------------|-------|--|
| Record: 1 of 2,579 New # Edit # Delete ★ P |                   |      |             |         |                   |             |              |                                                     | Actions<br>Send Notice Re: Li |       |  |
| Syst                                       | lem Logs          |      |             |         |                   |             |              |                                                     | Export System                 | Logs  |  |
| 0                                          |                   | КН   |             |         |                   |             |              |                                                     | 6                             |       |  |
| Log                                        | Module Record ID  | TM   | Company     | Contact | Log Date/Time Log |             | Log Rec Type | Log Entry                                           |                               |       |  |
| 53535                                      | > SHIP50058       | > KH |             |         | 04/09/20          | 03:56:49 PM | Log          | Kristie Hernandez marked this shipment as SHIPPE    | D. 🛪                          | ē —   |  |
| 53536                                      | > INV50028        | > KH |             |         | 04/09/20          | 03:56:51 PM | Log          | Kristie Hernandez CREATED this invoice.             | Ŕ                             | r –   |  |
| 53537                                      | > SHIP50058       | > KH |             |         | 04/09/20          | 03:56:51 PM | Log          | AUTO-GENERATED Invoice #50028.                      | Ŕ                             | A -   |  |
| 53538                                      | > INV50028        | > KH |             |         | 04/09/20          | 03:56:52 PM | Log          | Kristie Hernandez OPENED this invoice.              | Ŕ                             | A -   |  |
| 53539                                      | > ORD50054        | > KH |             |         | 04/09/20          | 03:56:52 PM | Log          | Kristie Hernandez AUTO-CLOSED this order via Inv    | oice 🛪                        | A -   |  |
| 53540                                      | > RCPT50017       | > KH |             |         | 04/09/20          | 03:56:53 PM | Log          | Kristie Hernandez CREATED this receipt.             | R                             | A - 1 |  |
| 53541                                      | > RCPT50017       | > KH |             |         | 04/09/20          | 03:56:54 PM | Log          | Kristie Hernandez successfully captured credit card | for x                         | A     |  |
| 53542                                      | > INV50028        | > KH |             |         | 04/09/20          | 03:56:54 PM | Log          | Kristie Hernandez successfully captured credit card | for 🛪                         | A -   |  |
| 53543                                      | > ORD50054        | > KH |             |         | 04/09/20          | 03:56:54 PM | Log          | Kristie Hernandez successfully captured credit card | for 🔊                         | A -   |  |
| 53544                                      | > RCPT50017       | > KH |             |         | 04/09/20          | 03-56-54 PM | Lon          | Kristie Hernandez POSTED this receint               | 4                             | 8 -   |  |
| Show All                                   | Related Records 💌 |      |             |         |                   |             |              |                                                     |                               |       |  |

4. Save the export as needed.

## Exporting from the Team Member Module

This method merges archived records into the full report.

- 1. Navigate from Main Menu > Internal > Team Members.
- 2. Use the Quick Search bar to locate the desired team member.
- At the lower-right corner of the detail view, click Admin Actions ( ) > Export Team Member Logs.

| Record: 1 of                              | 1<br>lember:    | Pete Mo       | Neil (P                      | M)           | New 🕂 Edit 🖋 Delete 🗙 Print 📾 Actions   |                                    |                                    |                |          |  |  |
|-------------------------------------------|-----------------|---------------|------------------------------|--------------|-----------------------------------------|------------------------------------|------------------------------------|----------------|----------|--|--|
| Member D                                  | etails          | Human Resourc | s (i                         | .,           |                                         |                                    | Notices 🔒 Task                     | s 🖸 🛛 Emails 🔛 | Docs     |  |  |
| General Info                              |                 |               |                              |              | Time / Expenses                         |                                    |                                    |                | ,        |  |  |
| Photo Ti                                  | tle             |               |                              |              | Timesheet Approver > Expense Approver > |                                    |                                    |                |          |  |  |
| D                                         | irector of Huma | n Resources   |                              |              | Pete McNeil                             |                                    | Denise James                       |                |          |  |  |
| Ty                                        | pe              |               | Start Date                   | End Date     | Do not create timeshee                  | +                                  | + - W/E                            |                |          |  |  |
| E                                         | mployee         |               | 04/24/04                     |              | Monday Tues                             | day Wednesday                      | y Thursday Friday                  | X Saturday X   | Sunday   |  |  |
| .mail<br>ete.mcneil@a                     | acmesolutions.c | om 🞽          | SMS 5551800629@txt.att.net 📼 |              | Code                                    | Notes                              |                                    | D              | efault 兴 |  |  |
| Email                                     |                 |               | SMS                          |              | Code                                    | Notes                              |                                    | D              | efault 🖂 |  |  |
| pete.mcneil@a                             | acmesolutions.c | om 🔛          | 5551800629@txt.att.net 🗭     |              |                                         |                                    |                                    |                |          |  |  |
| hone                                      |                 | Extension     | Primary                      |              |                                         |                                    |                                    |                |          |  |  |
| 555) 418-9777                             | 7               | 497           | Direct                       |              |                                         |                                    |                                    |                |          |  |  |
| Xirect Phone                              |                 |               | Mobile                       |              |                                         |                                    |                                    |                |          |  |  |
| (555) 321-5817                            |                 |               | (555) 180-0629               |              |                                         |                                    |                                    |                |          |  |  |
| iest Way to R                             | leach           |               |                              |              |                                         |                                    |                                    |                |          |  |  |
| office Info                               |                 |               |                              |              |                                         |                                    | Actions                            | ambar Loor     |          |  |  |
| Office >                                  |                 | Department    |                              | Supervisor > |                                         |                                    | Export ream m                      | amoer cogs     |          |  |  |
| aACME Education Solutions, Sales Pete McN |                 |               | Pete McNeil                  |              |                                         | View Related Re<br>Reassign All Re | ecord Summary<br>lated Open and Pe | nding Reco     |          |  |  |
|                                           |                 |               |                              |              |                                         |                                    |                                    |                | -        |  |  |

4. At the confirmation dialog, click **Export**.